## Completing Inspections on the APX SmartCapture App

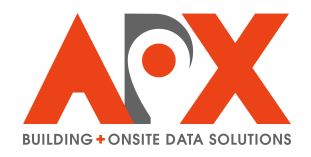

1 Open the inspection from the Home View of the APX SmartCapture app. The inspection is typically within the Inspection section.

| 11:11 AM Wed May 28            |         |         | *** |  |
|--------------------------------|---------|---------|-----|--|
| Home                           | Menu    | Preview |     |  |
|                                |         |         |     |  |
| CURRENT AC                     | COUNT   |         |     |  |
| Alex Craib<br>alex.craib@apxda | ta.com  | >       |     |  |
|                                |         |         |     |  |
| SECTIONS                       |         |         |     |  |
| Summary                        |         | >       |     |  |
| Contact Info                   | mation  | >       |     |  |
| Operational I                  | Permits | >       |     |  |
| Inspection                     |         | >       |     |  |
| Photos                         |         | >       |     |  |
| Documents                      |         | >       |     |  |
|                                |         |         |     |  |
|                                |         |         |     |  |
|                                |         |         |     |  |
|                                |         |         |     |  |
|                                |         |         |     |  |
|                                |         |         |     |  |
|                                |         |         |     |  |
|                                |         |         |     |  |
|                                |         |         |     |  |
|                                |         |         |     |  |
|                                |         |         |     |  |

2 Add contact information so that the inspection can be emailed out upon completion. Contact information is typically found within the Contact Information section. Use the + button to add one or more contacts to the inspection record.

| 11:11AM Wed May 28                   | •••          | 중 100% 🔲           |
|--------------------------------------|--------------|--------------------|
| Home Menu Preview                    |              | Save               |
|                                      |              | +                  |
| CURRENT ACCOUNT                      | CONTACTS     | •                  |
| Alex Craib<br>alex.craib@apxdata.com |              | _                  |
| SECTIONS                             | Contact Name | Mandy Burnette     |
| Summary                              | Contact Type | Emergency Contact  |
| Contact Information                  | Phone Number | 865-414-5245       |
| Operational Permits                  | Email        |                    |
| Inspection                           |              | _                  |
| Photos                               | Contact Name | Janette Arnold     |
| Documents                            | Contact Type | Emergency Contact  |
|                                      | Phone Number | 813-598-7437       |
|                                      | Email        | Jarnold@bgcsun.org |
|                                      |              | _                  |
|                                      | Contact Name | Mora McCabe        |
|                                      | Contact Type | Emergency Contact  |
|                                      | Phone Number | 4438788006         |
|                                      | Email        |                    |

**3** To complete the inspection, fill out all inspection items. Typically, inspection items are laid out as quick-choice buttons, but your form may differ. Each inspectable item needs to have a value entered (e.g. Pass, Fail, or N/A).

| 11:11 AM Wed May 28                  |   | •••• 🗢 🗘 🖬                                                          |
|--------------------------------------|---|---------------------------------------------------------------------|
| Home Menu                            |   | Save Save                                                           |
|                                      |   | INSPECTION DETAILS                                                  |
| CURRENT ACCOUNT                      |   | Alex Craib                                                          |
| Alex Craib<br>alex.craib@apxdata.com | > | Email Report                                                        |
| SECTIONS                             |   | HOUSE KEEPING/GENERAL VIOLATIONS                                    |
| Summary                              | > |                                                                     |
| Contact Information                  | > | Pass Fail N/A                                                       |
| Operational Permits                  | > |                                                                     |
| Inspection                           | > | Lock Box/Knox Box Gate Key                                          |
| Photos                               | > | Pass Fail N/A                                                       |
| Documents                            | > |                                                                     |
|                                      |   | Notes                                                               |
|                                      |   | Storage 24 Inches From Ceiling In Nonsprinklered Areas Of Buildings |
|                                      |   | Pass Fail N/A                                                       |
|                                      |   |                                                                     |
|                                      |   | Notes                                                               |
|                                      |   | Storage 18 Inches From Ceiling In Sprinklered Areas Of Buildings    |
|                                      |   | Pass Fail N/A                                                       |
|                                      |   |                                                                     |

4 To add a photo to an inspection item, tap the Camera button. You can take images using the device camera, or import images from the device library using the **Library** option. You can also re-use images across fields (select **Building Record Image**) or use the device's file browser by selecting **Browse**.

| 11:11 AM Wed May 28                  |        | •••                              |                   | 중 100% ■ |
|--------------------------------------|--------|----------------------------------|-------------------|----------|
| Home Menu                            |        | х<br>Ч                           |                   |          |
| CURRENT ACCOUNT                      |        | 1                                |                   |          |
| Alex Craib<br>alex.craib@apxdata.com | >      | No Open Slots Inside Pa          | nel               |          |
|                                      |        |                                  | Pass Fail         | N/A      |
| SECTIONS                             |        |                                  |                   |          |
| Summary                              | >      | Cover Plates On All Boxe         | s And Devices     |          |
| Contact Information                  | >      |                                  | Pass Fail         | N/A      |
| Operational Permits                  | How wo | uld you like to select an image? | _                 |          |
| Inspection                           |        | Camera                           |                   |          |
| Photos                               |        | Library                          | Pass Fail         | N/A      |
| Documents Buil                       |        | Iding Record Image               |                   |          |
|                                      |        | Browse                           | ords/Power Strips | N/A      |
|                                      |        |                                  |                   |          |
|                                      |        | ELECTRICAL NOTES                 |                   |          |
|                                      |        |                                  |                   |          |
|                                      |        |                                  |                   |          |
|                                      |        |                                  |                   |          |
|                                      |        |                                  |                   |          |

# 5 Tap an image thumbnail to access editing options. You can draw on the image by tapping the **Pencil** button, or add Text by tapping the **Text** button.

*Note: You can also add icons to an image for an inspection, though these are more often used for creating preplans.* 

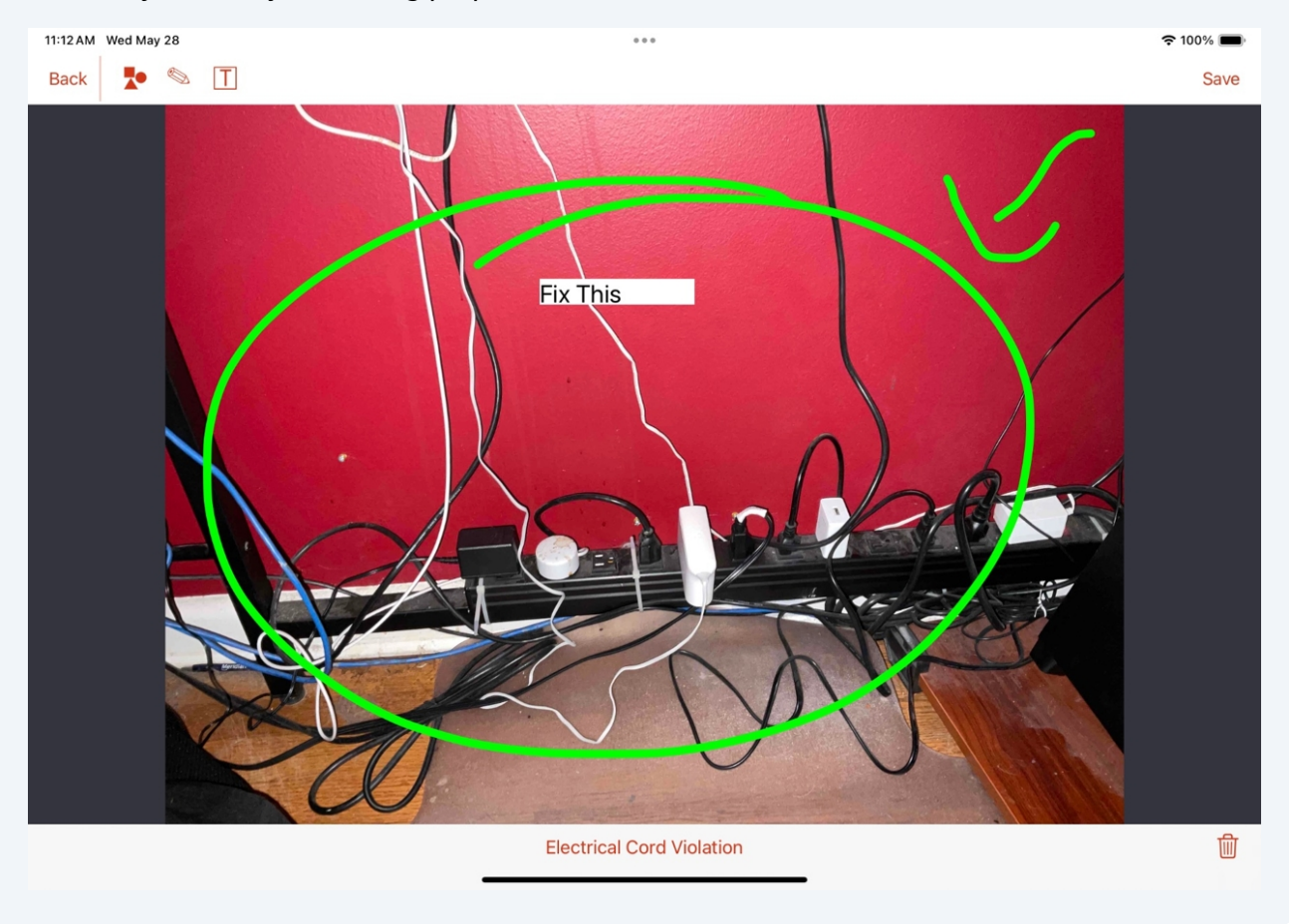

6 If your form requires a signature, you can tap the + button next to Signature to add a signature.

*Note: You can choose to Clear or Delete a captured signature by tapping on the thumbnail of the signature image.* 

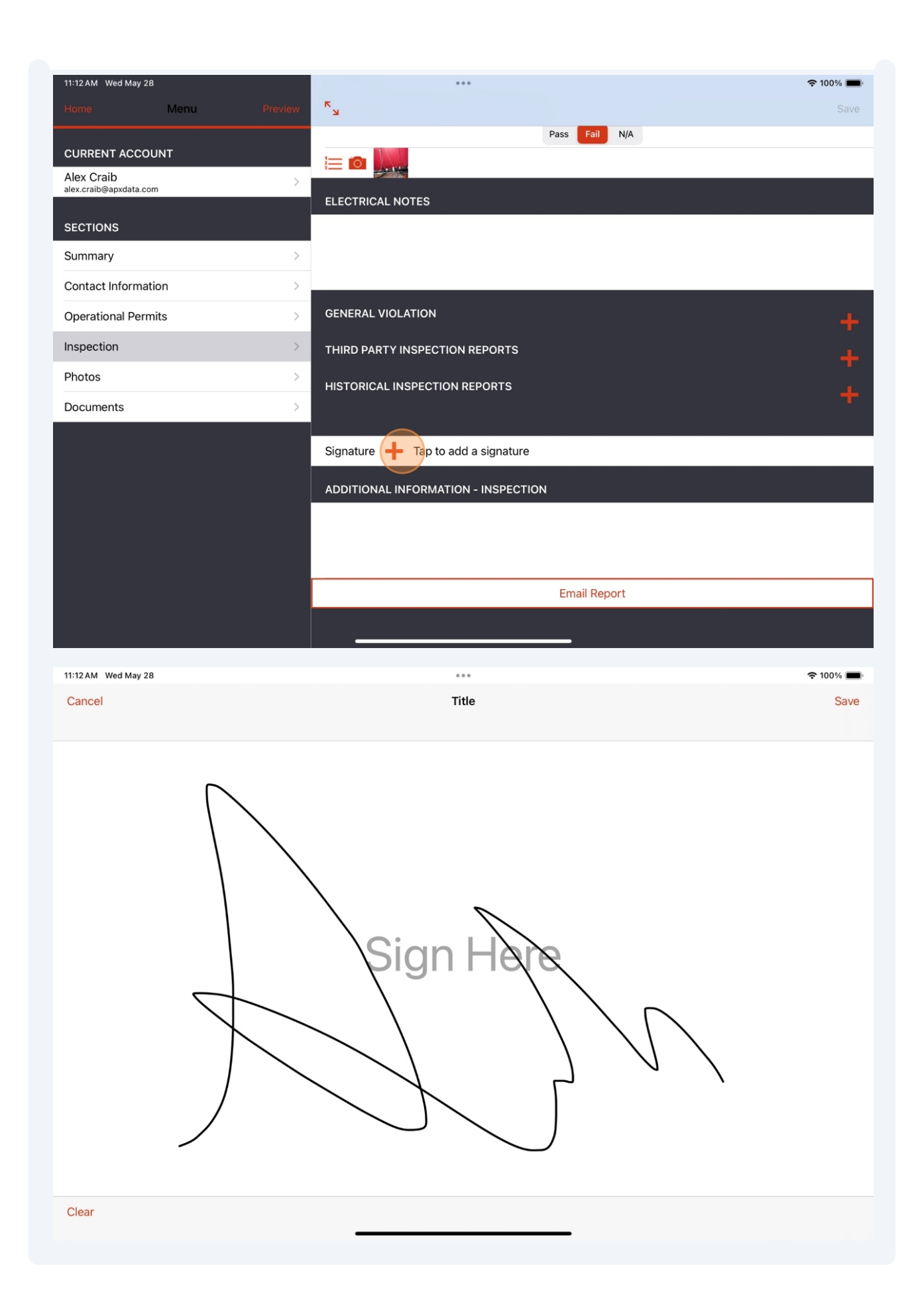

### **7** To complete the inspection and email it out, tap **Email Report**.

|                                      |         | ••• 🗢 🗢 100% 🔳                      |
|--------------------------------------|---------|-------------------------------------|
| Home Menu P                          | Preview | Save                                |
| CURRENT ACCOUNT                      |         | Pass Fail N/A                       |
| Alex Craib<br>alex.craib@apxdata.com | >       |                                     |
|                                      |         | ELECTRICAL NOTES                    |
| SECTIONS                             |         |                                     |
| Summary                              | >       |                                     |
| Contact Information                  | >       |                                     |
| Operational Permits                  | >       | GENERAL VIOLATION                   |
| Inspection                           | >       | THIRD PARTY INSPECTION REPORTS      |
| Photos                               | >       | HISTORICAL INSPECTION REPORTS       |
| Documents                            | >       | +                                   |
|                                      |         | Signature 🎊 Inspector               |
|                                      |         | ADDITIONAL INFORMATION - INSPECTION |
|                                      |         |                                     |
|                                      |         |                                     |
|                                      |         | Email Report                        |

8

Select a date and then tap **Apply** to confirm the date of the next inspection. Depending on the result of the inspection, the Re-inspect or Recurring calendar will be selected. The date that is preselected is dependent on your organization settings and the inspection frequency tied to that occupancy.

| 11:13 AM Wed May 28 |     |     | •••       |     |     | 중 100% 🔲             |
|---------------------|-----|-----|-----------|-----|-----|----------------------|
| INSPECTION FAILED   |     |     |           |     |     |                      |
| Schedule Next       |     |     |           |     |     | Re-inspect Recurring |
|                     |     |     | June 2025 |     |     |                      |
| Sun                 | Mon | Tue | Wed       | Thu | Fri | Sat                  |
| 25                  | 26  | 27  | 28        | 29  | 30  | 31                   |
| 1                   | 2   | 3   | 4         | 5   | 6   | 7                    |
| 8                   | 9   | 10  | 11        | 12  | 13  | 14                   |
| 15                  | 16  | 17  | 18        | 19  | 20  | 21                   |
| 22                  | 23  | 24  | 25        | 26  | 27  | 28                   |
| 29                  | 30  | 1   | 2         | 3   | 4   | 5                    |
|                     |     |     | Apply     |     |     |                      |
|                     |     |     | Арріу     |     |     |                      |
|                     |     |     |           |     |     |                      |
|                     |     |     |           |     |     |                      |
|                     |     |     |           |     |     |                      |
|                     |     |     |           |     |     |                      |
|                     |     |     |           |     |     |                      |
|                     |     |     |           |     |     |                      |
|                     |     |     |           |     |     |                      |
|                     |     |     |           |     |     |                      |
|                     |     |     |           |     |     |                      |

Review the completed inspection report. Select **Done** when you are ready to move to the next step.

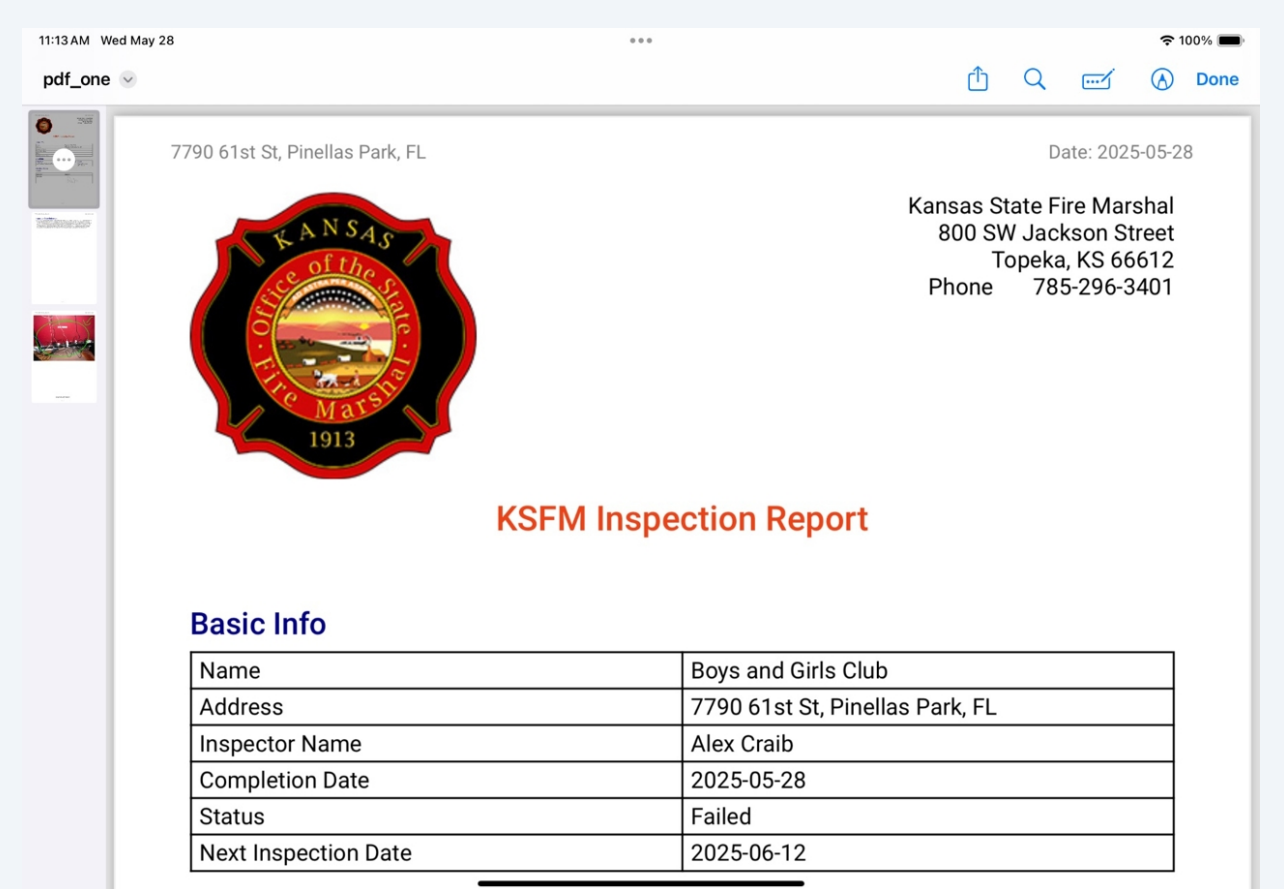

# **10** If you want to continue to the email, tap **Continue**. Tap **Cancel** to return to the inspection.

| 11:13 AM Wed May 28 | *** 🗢 🗢                                                   |
|---------------------|-----------------------------------------------------------|
|                     |                                                           |
|                     |                                                           |
|                     |                                                           |
|                     |                                                           |
|                     |                                                           |
|                     |                                                           |
|                     |                                                           |
|                     |                                                           |
|                     | GENERAL MOLATION                                          |
|                     | Preview<br>THIRD PC Continue report generation, or cancel |
|                     | report generation?                                        |
|                     | Continue Cancel                                           |
|                     |                                                           |
|                     |                                                           |
|                     |                                                           |
|                     |                                                           |
|                     |                                                           |
|                     |                                                           |
|                     |                                                           |
|                     |                                                           |
|                     |                                                           |

## **11** Review the email body, adding any additional content or contacts that are required.

Note: Any information added to the email body at this point will not be reflected in the email shown in Inspection History.

| 11:13 AM Wed May 28 ***                                                                                                    | 🗢 100% 🔳                               |
|----------------------------------------------------------------------------------------------------|----------------------------------------|
| Cancel                                                                                                    |                                        |
| Inspection Request For 7790 61st St, Pinellas Park, FL                                                                                                    |                                        |
| To: buildingcontact@apxdata.com                                                                                                    | <b>(</b> + <b>)</b>                    |
| Cc/Bcc, From: alex.craib@apxdata.com                                                                                                    |                                        |
| Subject: Inspection Request For 7790 61st St, Pinellas Park, FL                                                                                                    |                                        |
| 2025-05-28<br>Boys and Girls Club<br>7790 61st St<br>Pinellas Park, FL                                                                                                    |                                        |
| Dear Business,                                                                                                    |                                        |
| This is to advise you that the Kansas State Fire Marshal has conducted a Fire Safety Inspection of your business in accordar Kansas Fire Code. The attached report shows your business was compliant with the Kansas Fire Code and needs to take no actions. If you have any additional questions with your inspection please contact the Kansas State Fire Marshal's Office. Fir always first. | ice with the<br>further<br>e safety is |
| Additional Inspection Info:                                                                                                    |                                        |
| pdf<br>report.pdf<br>387 KB                                                                                                    | EN Ý                                   |

#### **12** Tap the send button to send the inspection email and attached report.

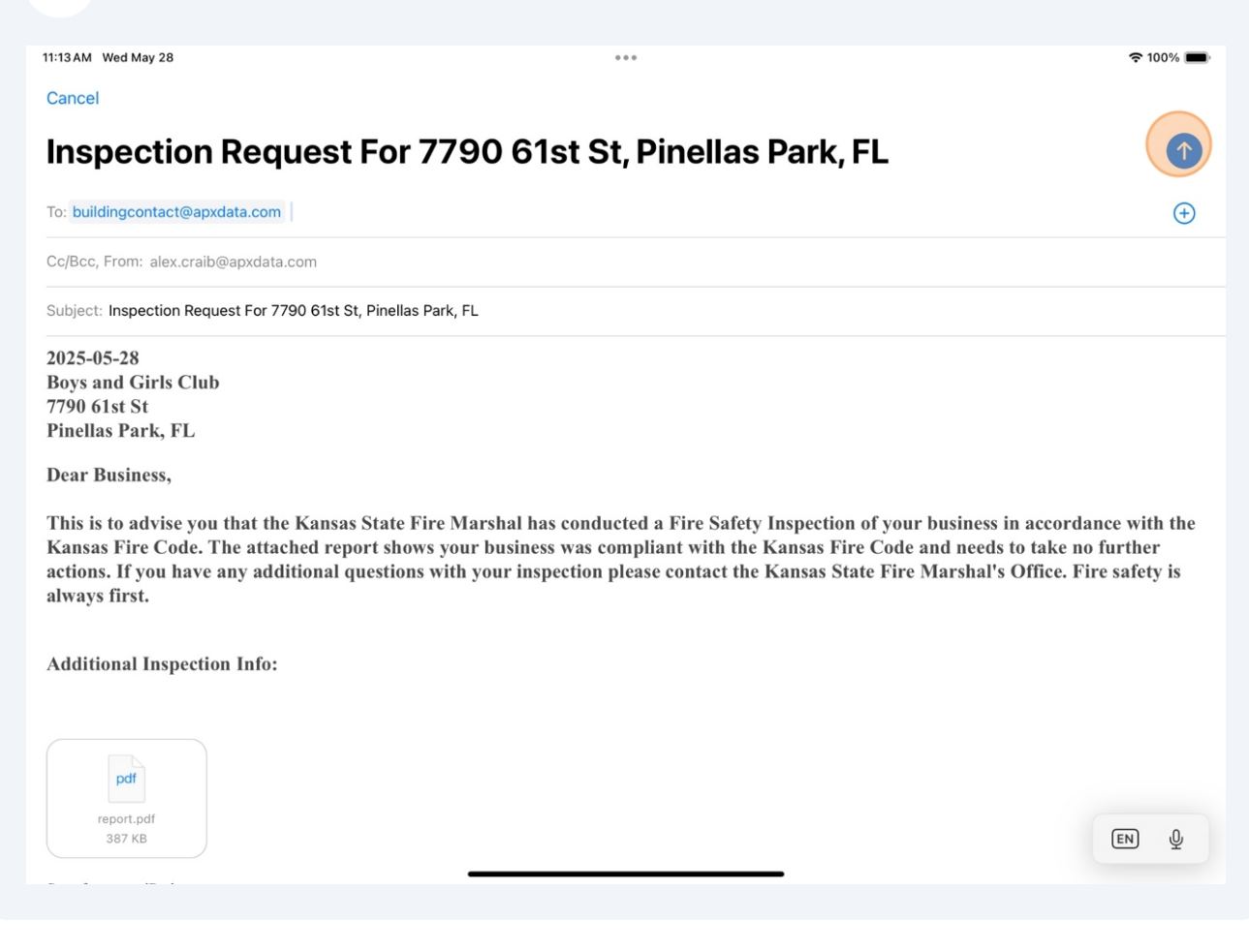